# دليل طلب ASAI المالي

|                           | جدول المحتويات                             |
|---------------------------|--------------------------------------------|
|                           | المتطلبات الرئيسية والوصول إلى             |
| <u> صفحة 3 - 6</u>        | التسجيل                                    |
| <u> صفحة 6 - 8</u>        | اجمع مستنداتك ومعلومات                     |
| <u> صفحة 8 - 16</u>       | املاء الطلب                                |
| <u> صفحة 16 - 17 _</u>    | تحميل صورة عن الوثائق القانونية المطلوب    |
| <u>صفحة 17</u>            | تحميل صورة عن المستندات الأكاديمية المطلوب |
| <u>صفحة 17</u>            | الشروط والأحكام                            |
| <u>صفحة 18 - 24</u>       | المراجع                                    |
| <u> صفحة 24 - 28</u>      | تحت المراجعة                               |
| صفحة 31-28                | بريد إلكتروني بموافقة طلب القرض            |
|                           |                                            |
| <u>عقمه 31-31 مفعه 45</u> | مراجعة 4A و                                |
| <u>مىفحە 34-35</u>        | مبروك! لقد تم قبولك                        |

الخطوة 1: المتطلبات الرئيسية والوصول إلى التطبيق

قم بزيارة الموقع الإلكتروني

قبل أن تبدأ في تقديم طلبك، إقرأ شروطنا وأحكامنا إذا كنت مؤهلاً للتقديم على قرض.

على الصفحة الرئيسية، انقر على علامة التبويب "الطلاب".

| < C | Q 🗇 https://arabstudentaid.org                                                            |                                                                                                    |                    | A <sup>b</sup> | CA & CA & CA & |
|-----|-------------------------------------------------------------------------------------------|----------------------------------------------------------------------------------------------------|--------------------|----------------|----------------|
|     | 🐸 info@arabstudentaid.org 📞 +1 (614                                                       | 1) 889-9420                                                                                                    |                    |                | f in 🛩         |
|     | HOME ORGANIZATION                                                                         | STUDENTS DONATE                                                                                                    | CONTACT US         | DONATE NOW     | APPLY NOW      |
|     | المُستة العالية لساعدة الطلبة العرب<br>Arab Student Ald International                     |                                                                                                    |                    | 8.d.           | 201.0          |
|     | PREPARING A                                                                               | RAB                                                                                                    | <del>{0}{0}{</del> |                | 1.11           |
|     | SCIENTISTS A                                                                              | ND                                                                                                    |                    | . 0            |                |
|     | SCHOLARS SI                                                                               | NCE 1976                                                                                                    | HOHO!              | -1             |                |
| 38  | Preparing qualified scholars and scientist is<br>enhancing socioeconomic development in t | the best Investment for<br>he Arab world.                                                                                                    | 3-8-3              | 1              |                |
|     |                                                                                           | , and the second second |                    | 200            |                |

قم بالتمرير لأسفل إلى القسم المسمى "برنامج المساعدة المالية" وانقر على زر "انقر هنا".

#### FINANCIAL AID PROGRAMS:

Arab Student Aid International is committed to providing essential financial support to Arab students pursuing higher education. We offer 0% interest student loans for outstanding and disadvantaged students enrolled in recognized public universities, specifically for Master's and PhD programs. Additionally, we provide grants to Palestinian students enrolled in BA degree programs. Our mission is to alleviate financial burdens, empowering students to excel academically and contribute to their families and societies. To begin your application journey.

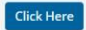

"قم بالتمرير لأسفل إلى قسم "كيفية التقديم على قرض الطالب بدون فوائد"

قراءة بعناية

بعد الانتهاء من القراءة، يمكنك النقر على منصبة التقديم للتقديم

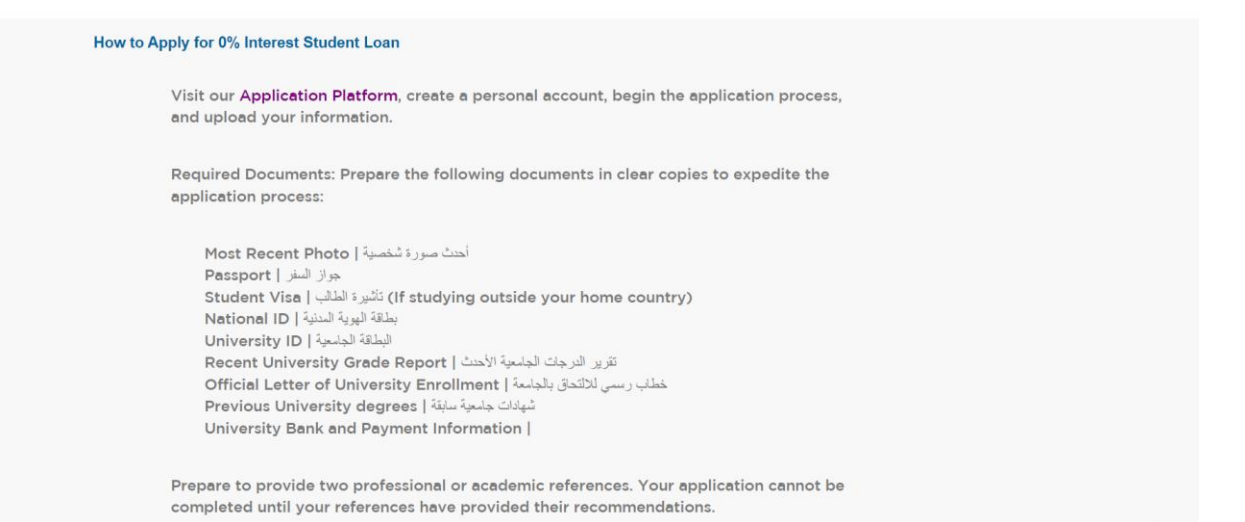

الخطوة 2: التسجيل

بمجرد الوصول إلى منصة التقديم، ستحتاج إلى إنشاء حساب لأغراض التحقق من الهوية.

إذا كنت طالبًا جديدًا تقدم طلبًا للمرة الأولى، يرجى البدء بإنشاء حساب. يمكنك إنشاء حساب باستخدام حسابك على Google للتسجيل أو باستخدام أي عنوان بريد إلكتروني وإنشاء اسم مستخدم وكلمة مرور. (سيتم تسجيل الاسم الأول/الاسم الأخير الذي يتم إدخاله في النظام).

| ← → C is asal.smapp                                                                                              | iy usbroglappication_platform_/                                                                                                    | kalla) kaslasi kalla kasasjij<br>Studore Asid International                                                                          |                                                                                                    | 월 옥 ☆)<br>Log in                                                                                                    | S (B) (B) 3<br>Register                                            |                   |
|----------------------------------------------------------------------------------------------------|----------------------------------------------------------------------------------------------------|----------------------------------------------------------------------------------------------------|----------------------------------------------------------------------------------------------------|----------------------------------------------------------------------------------------------------|--------------------------------------------------------------------|-------------------|
|                                                                                                    | Arab Stur                                                                                                    | dent Aid International                                                                                                    |                                                                                                    |                                                                                                    |                                                                    |                   |
|                                                                                                    | Application Platform   منصبه تقديم طلب المساعده                                                                                                    |                                                                                                    | APPLY<br>Opens<br>May 13 2024 12:00 PM (                                                                                 | ST)                                                                                                    |                                                                    |                   |
|                                                                                                    | ASAI FINANCIALAIG Programs   ALALIA                                                                                                    |                                                                                                    |                                                                                                    |                                                                                                    |                                                                    |                   |
|                                                                                                    | Of interest student loan repayable in 6 months after graduation di<br>Grants for Palestinian Students: (For needy and outstanding stude<br>fourth year of the bachelor's program. The student must be studying<br>the Arab countries as a refuge. | ate,<br>ints) in the second, third or<br>g in Palestine or in one of                                                                 |                                                                                                    |                                                                                                    |                                                                    |                   |
|                                                                                                    | Gaza Education Assistance and Relief (GEAR): (for needy and out<br>second, third of fourth year of a Bachelor's, Master's or PPD program<br>registered in an accredited and public Arab or international universi                                 | tanding students) in their<br>rs. Students must be<br>ty.                                                                            |                                                                                                    |                                                                                                    |                                                                    |                   |
|                                                                                                    | يىلة الالجستير والدكتورا ديدون قوائد. بيدا السداد في 6 اشهر بعد تاريخ التخرج                                                                                                    | قرض دراسي؛ تناتبه الدرب دي م                                                                                                    |                                                                                                    |                                                                                                    |                                                                    |                   |
|                                                                                                    | يين : الطلاب المعتاجين والمتلوقين) في السنة الثانية، الثالثة أو الرابعة من بريتامج<br>بي فلسطين أو أحديّه الدول العربية إيصفه لاجهنا مسجل في أي جامعة حكوبية.                                                                                     | م <b>دّى تعليمي</b> ه للطلبه القلسطين<br>البكالوريوس يجب أن يكون طالب ف                                                              |                                                                                                    |                                                                                                    |                                                                    |                   |
|                                                                                                    | ة : اللخلاب المتاجين والتغوقين في السنة الثنيم الثالثة أو الرابعة من يرتامج<br>د يجب أن يكون الطالب مسجل في أي جامعة حكومية عربيه أويوليه                                                                                                    | المساعدات التعليمية لطلبه غزّ<br>البكالوريوس الماجستير او الدكتورا                                                                   |                                                                                                    |                                                                                                    |                                                                    |                   |
|                                                                                                    | Requirements for 0% interest student loan                                                                                                    |                                                                                                    |                                                                                                    |                                                                                                    |                                                                    |                   |
| <ul> <li>Create your SurveyMon</li> <li>← → O = a sai</li> <li>&lt; Return to Arab Student Air</li> </ul>        | key ∧ × +<br>smapply.us/acc/r/7g=2644<br>International                                                                                                    |                                                                                                    |                                                                                                    |                                                                                                    | २० ९ ई<br>Already have a SurveyMonkey /                            | ک ک               |
| <ul> <li>Create your SurveyMon</li> <li>← → C</li> <li>the asai</li> <li>K Return to Arab Student Air</li> </ul> | key A X +<br>smapply.us/acc/r/?g=2644<br>International                                                                                                    | All<br>Register for an ap                                                                                                    | pply.                                                                                                    |                                                                                                    | මං ම, ත් S<br>Already have a SurveyMonkey /                        |                   |
|                                                                                                    | key A X +<br>smapply.us/acc/r/7g=2644<br>I international<br>Welcom                                                                                                    | AI<br>Register for an ap<br>re to ASAI application<br>pplication, you need t                                                         | <b>pply</b><br>plicant account<br>n form! To start with you<br>o create an account.                                      |                                                                                                    | මං ද ආ S                                                           | ۲ ב               |
| <ul> <li> <i>i</i> Create your SurveyMoreyMoreyMoreyMoreyMoreyMoreyMoreyMor</li></ul>                            | key A × +<br>smapply us/acc/r/7g=2644<br>International<br>Welcon<br>a)                                                                                                    | Register for an ap<br>ne to ASAI application<br>pplication. you need t<br>Register<br>G                                              | <b>pply</b> .<br>plicant account<br>n form! To start with your<br>o create an account.<br>: with                         |                                                                                                    | Φα ۹ \$ S                                                          | ۵ D               |
| Create your SurveyMore/More/More/Action Control of the Student Ale                                               | key A X +<br>smapply.us/acc/r/7g=2644<br>I international<br>Welcon<br>a)                                                                                                    | Register for an ap<br>Register for an ap<br>ne to ASAI application<br>pplication. you need t<br>Register<br>G<br>OR                  | <b>pply</b><br>plicant account<br>n form! To start with you<br>o create an account.<br>• with                            |                                                                                                    | €u Q ☆ S                                                           | ۲ D               |
| Create your SurveyMon ← → C                                                                                      | key A X +<br>smapply.us/accir/Pg=2644<br>International<br>Welcon<br>a)                                                                                                    | Register for an ap<br>Register for an ap<br>ne to ASAI application<br>pplication, you need t<br>Register<br>G<br>or                  | oply.<br>plicant account<br>n form! To start with your<br>o create an account.<br>with                                   |                                                                                                    | الله الله الله الله الله الله الله الله                            | ۲ ک<br>Apply acco |
| Create your SurveyMore ← ⇒ C                                                                                     | key A × +<br>smapply us/acci//Pg=2644<br>Jinternational<br>Welcom<br>a)<br>First same<br>Aya<br>Email                                                                                                    | Register for an ap<br>Register for an ap<br>the to ASAI application<br>pplication. you need t<br>Register<br>G<br>or                 | pply.<br>plicant account<br>n form! To start with your<br>o create an account.<br>with<br>with                           |                                                                                                    | Φυ Ϙ, ϫ΄ S<br>Already have a SurveyMonkey J                        | و ک<br>Apply acco |
| Create your SurveyMorey ← → ○ = asal ✓ Return to Arab Student Ale                                                | key A × +<br>smapply us/accir/Pg=2644<br>Jinternational<br>Welcon<br>a)<br>First name<br>Aya<br>Email<br>Ibrahima                                                                                                    | Register for an ap<br>Register for an ap<br>ne to ASAI application<br>pplication, you need t<br>Register<br>G<br>or<br>ya@gmail.com  | pply.<br>plicant account<br>n form! To start with your<br>o create an account.<br>with                                   | Your pagement must not                                                                                                    | Φu Q ☆ S                                                           | الله عنه الم      |
| Create your SurveyMoreyMoreyMoreyMoreyMoreyMoreyMoreyMor                                                         | ky A × +<br>smapply us/acc/r/Pg=2644<br>International<br>Welcon<br>a)<br>First name<br>Aya<br>Email<br>Drahma<br>Passerd                                                                                                    | Register for an ap<br>Register for an ap<br>ne to ASAI application<br>pplication, you need t<br>Register<br>G<br>or<br>ya@gmail.com  | pply.<br>plicant account<br>n form! To start with your<br>o create an account.<br>: with<br>tast name<br>Ibrahim         | Your password must con<br>least:<br>→ @ Exhancins                                                                                                    | Φu     Q.     X       Already have a SurveyMonkey J       tain at  | الله الم          |
| <ul> <li>← → ○ ⊕ asal</li> <li>← → ○ ⊕ asal</li> <li>✓ Return to Arab Student Ald</li> </ul>                     | key A × +<br>smapply us/acc/r/7g=2644<br>Jinternational<br>Welcon<br>a)<br>First name<br>Aya<br>Enail<br>Brahma<br>Passered                                                                                                    | Register for an ap<br>Register for an ap<br>ne to ASAI application<br>pplication. you need t<br>Register<br>G<br>or<br>ya@gmail.com  | pply.<br>plicant account<br>n form! To start with your<br>o create an account.<br>with<br>with<br>Last name<br>Ibrahim   | Your password must con<br>least                                                                                                    | Φu Q ☆ S<br>Already have a SurveyMonkey J                          | و ک<br>Apply acco |
| <ul> <li>← → ♥</li> <li>← → ♥</li> <li>⊕ asa</li> <li></li></ul>                                                 | key A × +<br>smapply us/acc/r/7g=2644<br>Jinternational<br>First same<br>Ara<br>Enal<br>Brahima<br>Password<br>                                                                                                    | Register for an ap<br>Register for an ap<br>the to ASAI application<br>pplication, you need t<br>Register<br>G<br>or<br>ya@gmail.com | pply:<br>plicant account<br>n form! To start with your<br>o create an account.<br>with<br>tat name<br>ibrahim            | Your password must con<br>least:<br>4 Scharders<br>- One (overcase inter<br>- One fourcase inter<br>- One fourcase inter<br>- One fourcase inter<br>- One fourcase inter<br>- One fourcase inter<br>- One fourcase inter<br>- One fourcase inter<br>- One fourcase inter<br>- One fourcase inter<br>- One fourcase inter<br>- One fourcase inter | Φα     Q     ±     S   Already have a SurveyMonkey a       tain at | I D               |
| Create your SurveyMore          ← → C                                                                            | kry A × +<br>smapply us/acci//Pg=2644<br>Jinternational<br>Welcom<br>a)<br>First same<br>Aya<br>Email<br>Brahima<br>Password<br>Confirm pass<br>By registring                                                                                     | For an account, you agree to core terms                                                                                              | pply:<br>plicant account<br>n form! To start with your<br>o create an account.<br>with<br>tast name<br>(brahim<br>brahim | Your passend must con<br>Hatt:<br># Extracters<br>Des uppercase Inter<br>Des paceal character<br>Des paceal character                                                                                                    | Φu Q, ±     S       Already have a SurveyMonkey J       tain at    | D D               |

التحقق من البريد الإلكتروني

بعد تسجيل الدخول والوصول إلى الصفحة الرئيسية، ستتلقى رسالة على بريدك الإلكتروني. ستحتاج إلى العودة إلى بريدك الإلكتروني والنقر على زر التحقق.

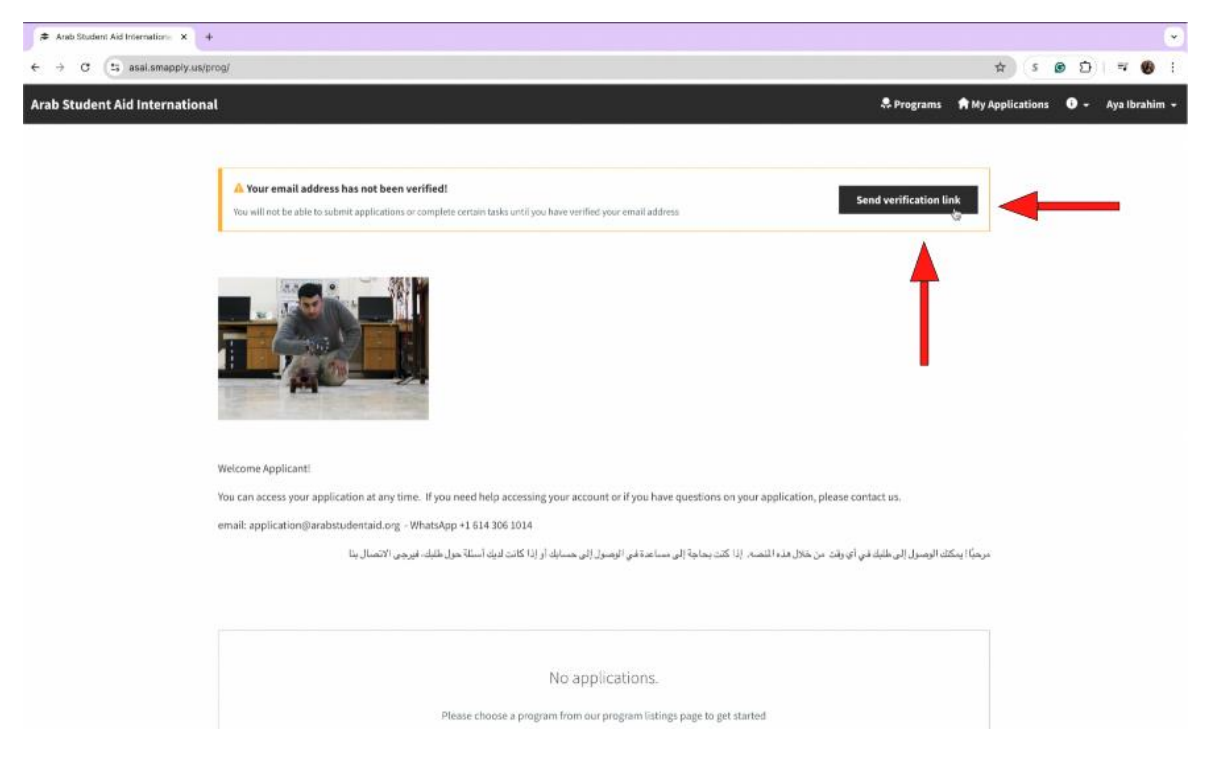

إذا قمت بالتسجيل باستخدام حساب **Google** الخاص بك، فبريدك الإلكتروني قد تم التحقق منه بالفعل! ( لن يصلك ايميل للتحقق)

إذا قمت بالتسجيل بعنوان بريد إلكتروني آخر، ستحتاج إلى التحقق من البريد الإلكتروني الذي قمت بالتسجيل به،

وفتح الرسالة التي تلقيتها، والنقر على زر "انتقل إلى الموقع" للتحقق من حسابك. سيقوم هذا بتحويلك إلى منصة

التقديم.

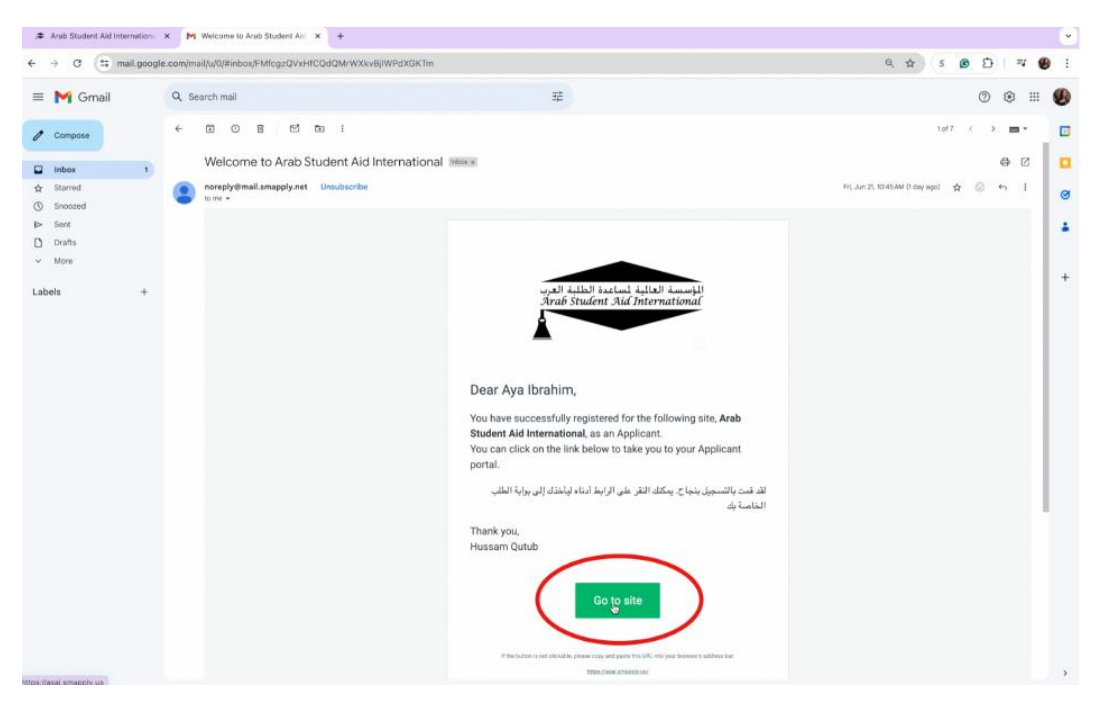

بمجرد أن تكمل هذه الخطوات، ستكون قد قمت بالتسجيل بنجاح.

الخطوة 3: اجمع مستنداتك ومعلومات

 نوصي بجمع المعلومات التالية وتخزينها لاستخدامها لاحقًا في الخطوات 5 و 6 كما هو مذكور لاحقًا. هذا سبو فر لك الوقت عند تعيئة طلبك.

أحدث صورة شخصية | Most Recent Photo

جواز السفر | Passport - اذا كان لديك جواز سفر صالح الفعالية

بطاقة الهوية | National ID تأشيرة الطالب | Student Visa -إذا كنت تدرس خارج بلدك الأم

المدنية

البطاقة الجامعية | University ID - اذا كان لديك هوية

تقرير الدرجات الجامعية الأحدث | Recent University Grade Report

خطاب رسمي للالتحاق بالجامعة | Official Letter of University Enrollment

شهادات جامعية سابقة | Previous University degrees

معلومات الجامعة البنكية لاستلام الدفعات | University Bank and Payment Information

مراجع مهنيه أو أكاديمية | Professional or Academic References

(لا يمكن اعتبار طلبك "مكتملًا" حتى يقوم المراجعون بالموافقة وتقديم توصياتهم. لتسريع العملية، يُفضل إبلاغ المراجعين بأنهم سيستقبلون طلبًا عبر البريد الإلكتروني لتقديم توصياتهم. بعد استلامك لتوصياتهم، تأكد من تمييز ها ك "مكتملة" في طلبك.)

 راقب أي مهام محددة ك "اختيارية". على الرغم من أن هذه المهام ليست إلزامية، إلا أننا سنحتاج إليها لمراجعة طلبك بشكل كامل إذا كانت تنطبق عليك. يرجى التأكد من تقديم جميع المستندات المدرجة على لوحة التحكم.

| $\leftrightarrow$ $\rightarrow$ C $(25$ asai.smapply.us/sub/38 | 6174/                                   |                                                                                  |                                                |
|----------------------------------------------------------------|-----------------------------------------|----------------------------------------------------------------------------------|------------------------------------------------|
| Arab Student Aid International                                 |                                         |                                                                                  | 🐥 Programs 🍵 My Applications 🛛 🔹 Aya Ibrahim 👻 |
|                                                                |                                         |                                                                                  |                                                |
|                                                                | 0 of 4 required tasks complete          | Application Platform   مجملك الساعد ا                                            | view                                           |
|                                                                | Last edited: Jun 24 2024 03:24 PM (EDT) | 000000100                                                                        |                                                |
|                                                                | REVIEW SUBMIT                           | Your tasks                                                                       | Instructions                                   |
|                                                                |                                         | 📄 Application Form - Start Here ابتدئ منا بتعبنه الطلب                           | >                                              |
|                                                                |                                         | 🗇 🗄 Most Recent Photo اهدت صورة شخصية                                            | >                                              |
|                                                                |                                         | (optional) جواز السفر (Passport                                                  | >                                              |
|                                                                |                                         | 🔘 🗄 Student Visa   تاشيرة الطالب (optional)                                      | >                                              |
|                                                                |                                         | يمالة اليوية الدنية (National ID                                                 | >                                              |
|                                                                |                                         | (optional) البطاقة الجامعية   University ID                                      | >                                              |
|                                                                |                                         | 🕥 🗄 Recent University Grade Report (موجات الجامعية الاحدث (optional)             | <b>&gt;</b>                                    |
|                                                                |                                         | optional Letter of University Enrollment   خطاب رسمي للائتماق بالچامعة (optional | n <b>&gt;</b>                                  |
|                                                                |                                         | (optional) شهادات جامعیة سابقة   Previous University degrees                     | >                                              |
|                                                                |                                         | University Bank and Payment Information   الفنات الجامعة البنكية لاستلام         | (optional) >                                   |
|                                                                |                                         | Other File Attachments   ملقات اخرى (optional)                                   | >                                              |
|                                                                |                                         | دراجع بهند ال کاریدین Professional or Academic Reference                         | >.                                             |

المميزة، حيث إنها ضرورية لإكمال جميع المهام الأربعة في شريط تقدم إكمال المهام الخاص بك أعطِ اهتمامًا خاصًا للمناطق

### الخطوة 4 : ملء الطلب

- هناك 9 مراحل ضمن نموذج الطلب. أجب على كل سؤال ووقع باستخدام جهازك.
- أثناء ملء طلبك، نوصبي بالضغط على "حفظ ومتابعة التعديل" لحفظ تقدمك والعودة إليه في أي وقت لاحق.

SAVE & CONTINUE EDITING

# المرحلة 1: متطلبات الطلب.

ضرورة الانتباه إلى البند (وضع علامة في المربع) أؤكد فهمي أنني أتقدم بطلب للحصول على قرض تعليمي يجب سداده بدون فوائد بعد تخرجي.

# **STAGE 1**

| APPLICATION REQUIREMENTS   التطلبات                                                                                                    | Clarification  <br>  confirm my understanding that i am applying for an educational loan that will have to be paid back without interest after my graduation   الإكد فهدى لنفن تعليمي يجب سداده بدون   iteration الوكد فهدى لنفي المحصول على قرض تعليمي يجب سداده بدون   iteration المحصول على قرض تعليمي بحب سداده بدون   iteration المحصول على قرض تعليمي بحب سداده بدون   iteration المحصول على قرض تعليمي بحب سداده بدون ا |
|----------------------------------------------------------------------------------------------------|----------------------------------------------------------------------------------------------------|
| الجنسية العربية التي تحملها؟   What Arab citizenship do you hold?                                                                                                    | ما هو تخصصك الجامعي؟   ?What is your field of study                                                                                                    |
| V                                                                                                    | O Formal Sciences   الرياضيات، الإحصاء، علوم الكعبيوتر، الذكاء الإصطناعي، نظم المعلومات   Formal Sciences                                                                                                    |
| هل لديك جواز سفر عريي ساري المُعول؟   Do you have a valid Arab passport?                                                                                                    | <ul> <li>Applied Sciences (الفنية، الكونيائية، الكونيائية، (الغاب، اللمرية، المسرية، المسحة، الفائمة ( Applied Sciences )</li> <li>Natural Sciences ()</li> <li>Natural Sciences ()</li> </ul>                                                                                                    |
| ⊖ tes<br>○ Ne                                                                                                    | Other,<br>please specify   غیر ثقار برجی انتصابا                                                                                                    |
| هل (نت مسجل حالياً   ?(Are you currently enrolled as a full-time student (12 credits or more) هل (نت مسجل حاليً<br>كطالب بدوام كامل (12 ساعة معتمدة او اكث) ؟                                |                                                                                                    |
| ○ Yes                                                                                                    | Is your GPA at least B, "Very Good", ( 80%) or above?                                                                                                    |
| ○ No                                                                                                    | هل معدلك التراكسي ٢. جيد جداً, (١٠٨%) أو أعلى؟                                                                                                    |
| Are you currently enrolled at an accredited national or international university and have<br>completed one semester? إلياً في جامعة وطنية أو دولية معتمدة واكملت فصلاً ا<br>دراسياً واحداً ٢ | <ul> <li>Yes</li> <li>No</li> </ul>                                                                                                    |
| <ul> <li>Yes</li> <li>No</li> </ul>                                                                                                    | SAVE & CONTINUE EDITING                                                                                                    |

PAGE 1

المرحلة 2: المعلومات الشخصية

# **STAGE 2**

| APPLICANT PERSONAL INFORMATION                                             | Date of Birth   تاريخ الميلاد                      |
|----------------------------------------------------------------------------|----------------------------------------------------|
| العلومات الشخصية لقدم الطلب.                                               |                                                    |
| الاسم الأول   First Name                                                   | Gender   الجنس                                     |
|                                                                            | O Female   اندمی                                   |
| لسم العائلة   Last Name                                                    | ذكر   Male                                         |
| اسم الام   Mother's Name                                                   | رقم جواز السفر   Passport Number                   |
| الإسم الرياعي بالغة العربية كما يظهر بالهوية للدنية اق جواز السفر          | مكان الإصدار   Place of Issue                      |
| Marital Status   الحالة الإجتماعية                                         |                                                    |
| ن Single (اغزب)                                                            | تاريخ اصدار جواز السفر   Passport Issue Date       |
| ر المتروع Marriel منطق Divorcel                                            |                                                    |
| نوبل   Widowed                                                             | تاريخ انتهاء جواز السفر   Passport Expiration Date |
| هل والديك على قيد الحياة أم متوفينَه   Are your parents alive or deceased? |                                                    |
| کم عدد اخونکه   How many siblings do you have?                             | PREVIOUS SAVE & CONTINUE EDITING NEXT              |
|                                                                            |                                                    |

PAGE 2

المرحلة 3: عنوان الطالب الحالي

إذا كنت تدرس في الخارج، أدخل عنوانك في البلد الذي تدرس فيه في هذا القسم.

### **STAGE 3**

| CURRENT STUDENT ADDRESS                         |                                                           |
|-------------------------------------------------|-----------------------------------------------------------|
| المكان الحالي وعنوان الإقامة                    |                                                           |
| عنوان الشارع بالكامل   Full Street Address      | عنوان بريدك الإلكتروني الجامعي   University Email Address |
|                                                 | عنوان البريد الإلكتروني الشخصي Personal Email Address     |
| City المدينة                                    |                                                           |
|                                                 | رقم الهاتف الجوال   Mobile Phone Number                   |
| الولاية المقاطعة أوالمحافظه   State or Province |                                                           |
|                                                 | رقم الواتس اب   WhatsApp Number                           |
| Country   البلد                                 |                                                           |
|                                                 |                                                           |
|                                                 | PREVIOUS SAVE & CONTINUE EDITING REAT                     |
| الرهر البريدي   Postal Code                     |                                                           |
|                                                 |                                                           |

PAGE 3

المرحلة 4: عنوان الطالب الدائم

 إذا كنت تدرس في الخارج، قدم عنوانك في بلدك الأصلي في هذا القسم، وليس في البلد الذي تدرس فيه. إذا كنت تدرس في بلدك الأصلى، اختر "نعم" وانتقل إلى القسم التالي.

### **STAGE 4**

| PERMANENT HOME ADDRESS                                                                                                    |                                         |
|----------------------------------------------------------------------------------------------------|-----------------------------------------|
| العتوان الدائم في وطنك                                                                                                    | مىندوق البريد   P.O. Box                |
| ls your permanent address the same as your current address?<br>هل عنوانك الدائم في ريطنك نفس عنوان تواجدك الحالي كما تكر اعلامه<br>Pes | Country   الجلد                         |
| Full Street Address   اسم الشارع كاملا                                                                                                 | Home Phone   هاتف المزل                 |
| لغدينة   City                                                                                                    | رقم هاتفك الجوال   Mobile Phone Number  |
| الولاية أو المنافظة   State or Governorate                                                                                             | Email Address   عنوان البريد الإلكتروني |
| الرمز البريدي   Postal code                                                                                                    | PREVIOUS SAVE & CONTINUE EDITING NEXT   |

PAGE 4

# المرحلة 5: الحالة المالية

### **STAGE 5**

| FINANCIAL STATUS                                                                                                    | المصروفات لكل فصل دراسي   Expenses Per Semester                                                                                      |
|----------------------------------------------------------------------------------------------------|----------------------------------------------------------------------------------------------------|
| الوضع المالي للطالب                                                                                                    | In US\$                                                                                                    |
| Did you encode a large from ACA1 before? did Wayed at a Market with the state of the                                     | رسوم دراسية   Tuition fees                                                                                                    |
| س حصيت على بريش من المواسسة الحالية المناطرة المعنية (المعنية المعالم المال المال المالية العرب من قبل؟<br>العرب من قبل؟ | نفقات العيشنة   Living expenses                                                                                                    |
| <ul><li>Ves</li><li>No</li></ul>                                                                                         | other expenses الملات المرى                                                                                                    |
| مصادر الدخل الشهرية   Monthly Sources of Income                                                                          | Total (Jane 3                                                                                                    |
| In US\$                                                                                                    | In addition to the funding given by Arab Student Aid International. Would you like to join our                                       |
| عدل   Work                                                                                                    | crowdfunding page for additional funding possibilities?                                                                              |
| تم عائلي (Family support                                                                                                 | بالإضافة إلى التمويل المالي المقدم من المؤسسة العالمية أسباعدة الطلبة العرب. هل ترغب في الاتضمام الى صفحة التمويل الجماعي<br>لديناً؟ |
| Scholarship   منحة دراسية                                                                                                | <ul> <li>Yes send enrollment information   التسجيل Ves send enrollment information  </li> </ul>                                      |
| قروض   Student loans                                                                                                    | <ul> <li>Not interested إلتسجيل في الوقت الحالي   V ارغب للانضمام والتسجيل في الوقت الحالي  </li> </ul>                              |
| مصادر اخرى   Other                                                                                                    |                                                                                                    |
| Total [Lines]                                                                                                    | PREVIOUS SAVE & CONTINUE EDITING NEXT                                                                                                |

PAGE 5

المرحلة 6: مرحلة الثانوية العامة

# **STAGE 6**

| EDUCATIONAL BACKGROUND   التحصيل العلمي                                                                                                    | الولاية أو المحافظة والدولة   State and Country                                                                                  |
|----------------------------------------------------------------------------------------------------|----------------------------------------------------------------------------------------------------|
| In this section: List all the academic degrees you hold from high school onwards.<br>في هذا القسم: قم بإدراج جميع الدرجات الأكاديمية التي حصلت عليها سابقا (ليست الحالية) | تاريخ البدء  <br>MMVYYY                                                                                                    |
| اسم الدرسة الثانوية   High School Name                                                                                                    | Graduation Date   تاريخ التخرع<br>MMYYYYY                                                                                        |
| Address   العنوان                                                                                                    | Do you have additional completed degrees to add?<br>هل لديك شهادات إشنائية «كثملة لإضافتها كشهادة البكالوريس او اللجستير»<br>Ves |
| للدينة إ                                                                                                    | 0 No                                                                                                    |
|                                                                                                    | PREVIOUS SAVE & CONTINUE EDITING NEXT                                                                                            |

PAGE 6

المرحلة 7: المرحلة التعليمية الإضافية

**STAGE 7** 

| EDUCATIONAL BACKGROUND - ADDITIONAL<br>DEGREES | الشهادة و التخصص   Degree and Major         |
|------------------------------------------------|---------------------------------------------|
| اكمل ادخال اليبانات الجامعية                   | تاريخ بدء الدراسة الجامعية  <br>۱۹۷۷/۲۷     |
| اسم الجامعة   University Name                  |                                             |
|                                                | Graduation Date [تاريخ التخرع]<br>MMYYYYY   |
| Street Address   العنوان                       |                                             |
|                                                | Do you additional completed degrees to add? |
|                                                | هل لديك شهادات إضافية مكتملة لإضافتها؟      |
| City المدينة                                   | ○ Yes                                       |
|                                                | 0 No                                        |
| الولاية او المحافظة والدولة   State or Country |                                             |
|                                                | PREVIOUS SAVE & CONTINUE EDITING NEXT       |

إذا كان لديك أي درجات إضافية ترغب في إدراجها في طلبك، حدد "نعم" في السؤال الأخير قبل الانتقال إلى الصفحة التالية. سيؤدي ذلك

إلى إنشاء صفحة جديدة حيث يمكنك إضافة درجاتك الإضافية

المرحلة 8: المرحلة التعليمية الحالية

# **STAGE 8**

|                                                          | الولاية أو المحافظة والدولة   State and Country                                                                          |
|----------------------------------------------------------|----------------------------------------------------------------------------------------------------|
| التسجيل الأكاديمي الحالي   Current Education Information |                                                                                                    |
| University Name   اسم الجامعة                            | الشهادة والتخصص  Degree and Major                                                                                        |
| Street Address   العذوان                                 | Start date   تاريخ بدء الدراسة الجامعية<br>MMYYYY                                                                        |
|                                                          | تاريخ التخرج المتوقع   Projected Graduation Date                                                                         |
| للدينة  <br>المدينة                                      | Have completed one semester with GPA (B+, 3.0, 80%) and Above?<br>هل اكمت فصل دراسي واحد بمعال تراكسي (3.6 8%) وبا فق: ا |
| الولاية أو المحافظة والدولة   State and Country          | ○ Yes ○ No                                                                                                    |
|                                                          | PREVIOUS SAVE & CONTINUE EDITING NEXT                                                                                    |

PAGE 8

المرحلة 9: البيان الشخصي والتوقيع الإلكتروني

### **STAGE 9**

| PERSONAL STATEMENT & SIGNATURE                                                                                                    |                                                   |                                          |
|----------------------------------------------------------------------------------------------------|---------------------------------------------------|------------------------------------------|
| أخبرنا عن سيرتك الذانية وأهدافك التطيمية والاجتماعية وكيف سيساعدك التعليم على تحقيق هذه الأهداف                                                                                                    |                                                   |                                          |
| Personal Statement                                                                                                    | Applicant Full Name   اسمك بالكامل<br>Ava Ibrahim | Applicant Signature - Move Mouse to Sign |
| Please write a short statement about your education, future plans, and need for financial aid.<br>يرجى كتابة بيان تصير عن تعليتك وخطتك السنتيلية وحاجتك للسماعدة الثالية.                                                                                                    |                                                   |                                          |
|                                                                                                    |                                                   | (ma/y                                    |
|                                                                                                    |                                                   | Clear                                    |
| ſ.                                                                                                    | PREVIOUS SAVE & COM                               | TINUE EDITING MARK AS COMPLETE           |
| I have read and understand the enclosed information. Laffirm that the information which I have provided<br>on this application from and any additional material that I submit related to the financial aid process is<br>complete, accurate, and true the these for physnobelic (EXI Listica): |                                                   |                                          |

PAGE 9

تأكد من وضع علامة في المربع الخاص بالمعلومات المرفقة انها صحيحه ودقيقه على حد علمك

وانقر على زر مكتملة بمجرد الانتهاء من كتابة بيانك الشخصي

يجب أن ترى علامة اختيار خضراء تظهر بجانب مهمة الطلب. هكذا يجب أن يبدو ، "بعد النقر على زر " مكتمل

|               | K Back to application                                   |
|---------------|---------------------------------------------------------|
| <u>Applic</u> | ation Platform <u>، به تقدیم طلب المساعده</u><br>000437 |
| ID: 000       | 00000437                                                |
| Ø             | Application Form - Start Here<br>ابتدئ هنا بتعبئه الطلب |

الخطوة 5: تحميل صورة عن الوثائق القانونية المطلوب

عند تحميل الوثائق القانونية الخاصة بك، يرجى التأكد من انها بصيغة pdf, jpg, png.

أدناه بعض الأمثلة على كيفية ظهور ها

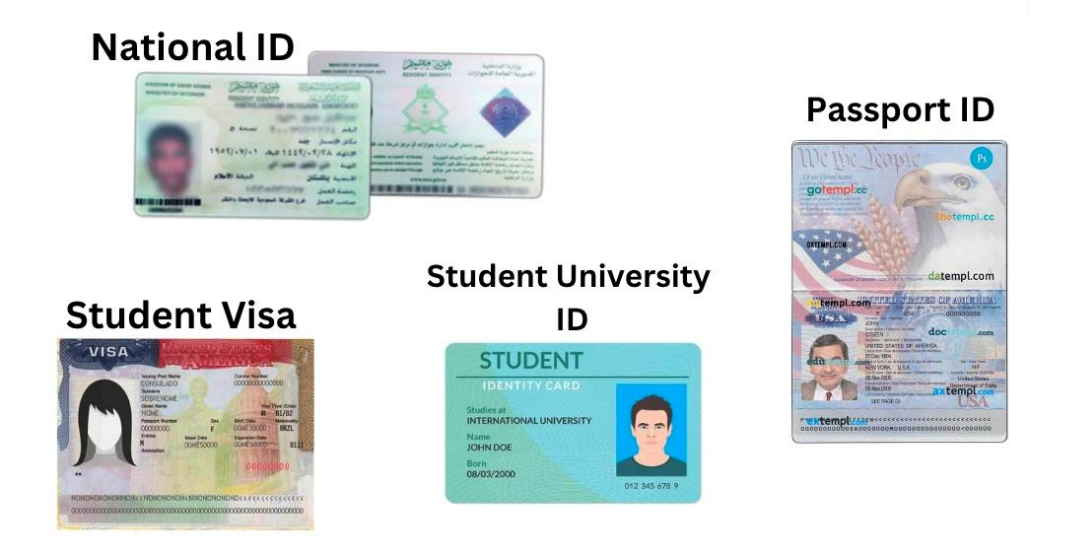

أحدث صورة: رغم عدم وجود متطلبات محددة، يرجى تحميل صورة مناسبة لك. تجنب استخدام الصور سلفي أو الصور التي تحتوي على فلاتر

تحميل المستندات المكتوبة: 6 الخطوة

يجب أن تكون هذه الخطوة واضحة وسهلة ، اتبع التعليمات بدقة كما هو مذكور في كل مهمة، وقدم المستندات بصيغة PDF,

. JPG, PNG

تقرير الدرجات الجامعية الأحد | Recent University Grade Report

خطاب رسمي للالتحاق بالجامعة | Official Letter of University Enrollment

معلومات الجامعة البنكية لاستلام الدفعات المالية | University Bank and Payment Information

شهادات جامعية سابقة | Previous University degrees

الشروط والأحكام :7 الخطوة

ستحتاج إلى قبول الشروط والأحكام الخاصة بطلب القرض وكتابة اسمك الكامل وتاريخ اليوم. في نهاية هذه الخطوة، ستقوم بتوقيعها

المراجع:8 الخطوة

في هذه المرحلة، يتعين عليك تقديم مرجعين من شبكتك الأكاديمية أو المهنية. يمكن أن يكون المرجع أستاذًا أو زميلًا عملت معه في المجال المهني

لبدء إدخال معلومات الموصين "قبل تقديم معلوماتهم. انقر على "طلب توصية تأكد من إبلاغ مر اجعك بأنك اختر تهم

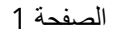

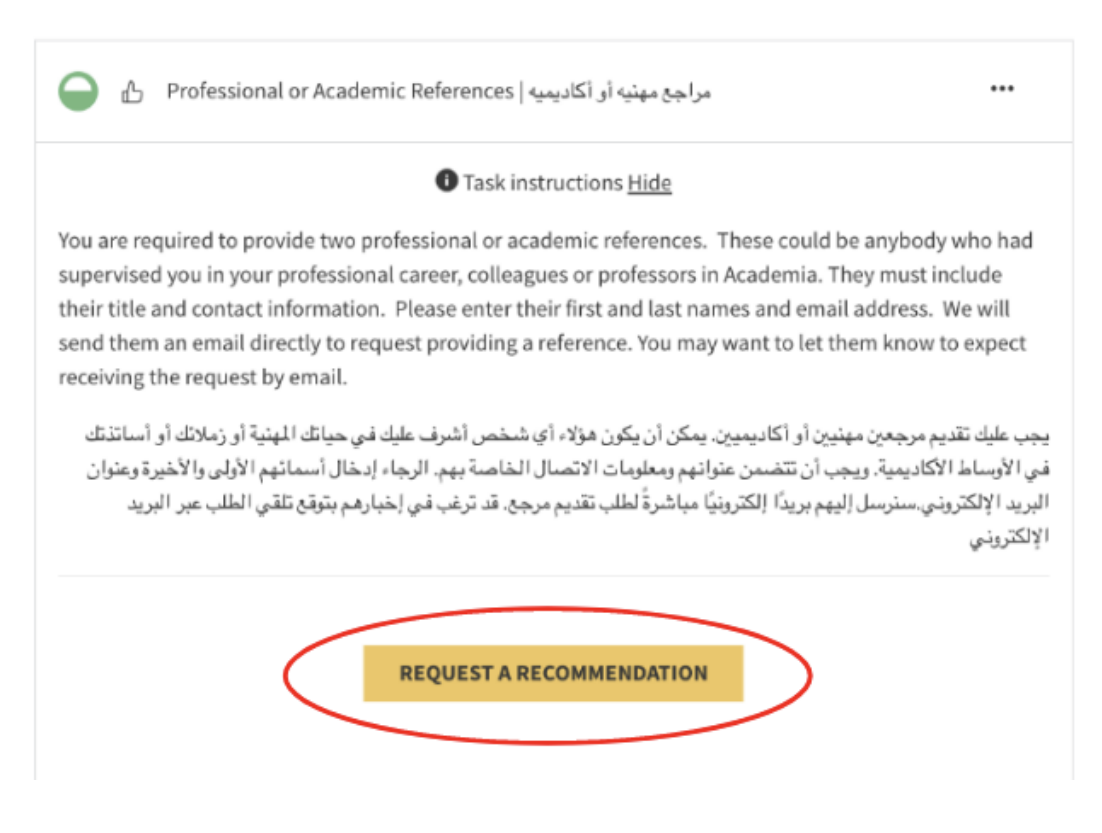

أدخل الاسم الأول واسم العائلة وعنوان البريد الإلكتروني الخاص بهم في المربع المخصص. ثم اكتب رسالة قصيرة تطلب فيها من

الموصىي تقديم خطاب توصية

| Send recommendation                                                                                                    | ~             |
|----------------------------------------------------------------------------------------------------|---------------|
| Task instructions <u>Hide</u><br>You are required to provide two professional or academic references. These could be anybody who had supervised you in your professional career,<br>colleagues or professors in Academia. They must include their title and contact information. Please enter their first and last names and email address. W<br>will send them an email directly to request providing a reference. You may want to let them know to expect receiving the request by email.<br>ب عليك تقديم مرجعين مهنين أو أكاديمين بمكن أن يكون هزانه أي شخص أشرف عليك في حيات المهنية أو زملائك أو أساندتك في الأوساط الأكاديمية. ويجب أن تنتضمن عنوانهم رمعلومات<br>مسال الخاصة بهم. الرجاء إدخال أسمانهم الأولى والأخيرة وعنوان البريد الإلكترونتي سنرسل إليهم بريناً إلكترونياً مباشرةً لطلب تقديم مرجع. قد ترغب في إخبارهم بتوقع تلقي الطلب عبر البريد<br>كتروني | الآلا<br>الات |
| First name Last name                                                                                                    |               |
| Email<br>Message<br>can you write me a recommendation please계                                                                                                    |               |
|                                                                                                    | /1            |
| CANCEL SEND REQUEST                                                                                                    |               |

بعد إدخال معلومات الموصين الاثنين، يجب عليك الانتظار قبل النقر على " مكتمل" حتى يتلقوا توصياتهم ويقدمونها.

| <b>-</b> 1000 1                                                                                                    |                                                                                                    |                                                                                      |
|----------------------------------------------------------------------------------------------------|----------------------------------------------------------------------------------------------------|--------------------------------------------------------------------------------------|
| Task i                                                                                                    | instructions <u>Hide</u>                                                                                                    |                                                                                      |
| You are required to provide two professional or a<br>supervised you in your professional career, colle,<br>their title and contact information. Please enter<br>end them an email directly to request providing<br>receiving the request by email. | academic references. These could be a<br>agues or professors in Academia. They<br>their first and last names and email ac<br>g a reference. You may want to let then | anybody who had<br>v must include<br>ddress. We will<br>n know to expect             |
| خص أشرف عليك في حياتك المهنية أو زملاتك أو أسانترتك<br>خاصة بهم، الرجاء إدخال أسمائهم الأولى والأخيرة وعنوان<br>م. قد ترغب في إخبارهم بتوقع تلقي الملك عبر البريد                                                                                  | ، مهنيين أو أكاديميين. يمكن أن يكون هؤلاء أي ش<br>ويجب أن تتضمن عنوانهم ومعلومات الاتصال ال<br>ل إليهم بريدًا إلكترونيًا مباشرةً لطلب تقديم مرجا                     | جب عليك تقديم مرجعين<br>مي الأوساط الأكاديمية.<br>لبريد الإلكتروني.سنرس<br>لإلكتروني |
|                                                                                                    |                                                                                                    |                                                                                      |
| REQUEST A                                                                                                    | RECOMMENDATION                                                                                                    |                                                                                      |
| Recommendations                                                                                                    | RECOMMENDATION                                                                                                    |                                                                                      |
| Recommendations<br>Taline Qutub                                                                                                    | RECOMMENDATION                                                                                                    |                                                                                      |
| Recommendations<br>Taline Qutub<br>t ******@icloud.com                                                                                                    | RECOMMENDATION<br>Requested: Aug 9 2024                                                                                                    |                                                                                      |
| Recommendations<br>Taline Qutub<br>t ******@icloud.com                                                                                                    | RECOMMENDATION<br>Requested: Aug 9 2024                                                                                                    |                                                                                      |
| Recommendations<br>Taline Qutub<br>t ******@icloud.com<br>Recema Mansour<br>r******@eaglesbridgewater.edu                                                                                                    | RECOMMENDATION<br>Requested: Aug 9 2024<br>Requested: Aug 9 2024                                                                                                    |                                                                                      |
| Recommendations Taline Qutub t ******@icloud.com Recema Mansour r******@eaglesbridgewater.edu O recommendations                                                                                                    | RECOMMENDATION<br>Requested: Aug 9 2024<br>Requested: Aug 9 2024                                                                                                    | <br>AS COMPLETE                                                                      |

أبلغ الموصين بأن يتحققوا من بريدهم الإلكتروني، بما في ذلك البريد الوارد والمجلد العشوائي، للبحث عن دعوة من "المؤسسة العالمية

لمساعدة الطلبة العرب"، كما هو موضح أدناه

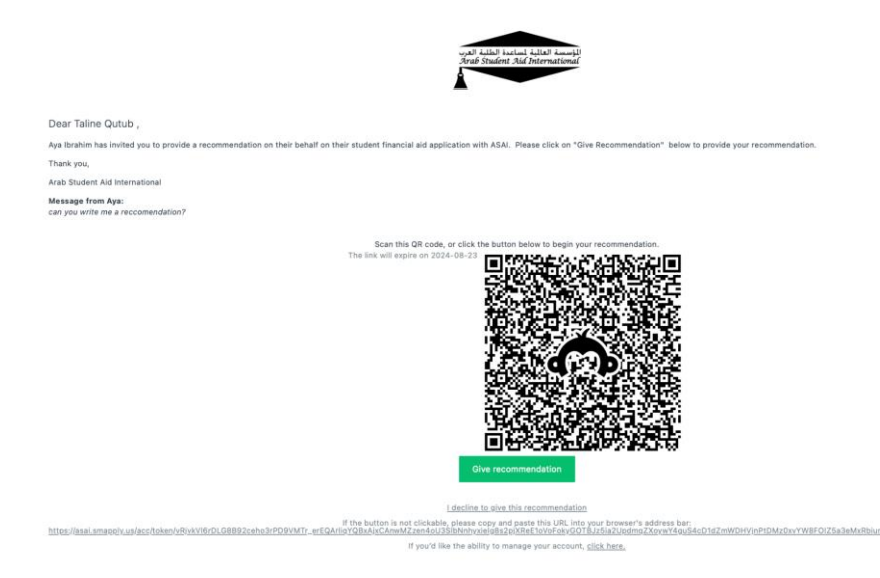

ستتلقى إشعارًا عبر البريد الإلكتروني عندما يقبل الموصين طلب التوصية الخاص بك، كما هو موضح أدناه

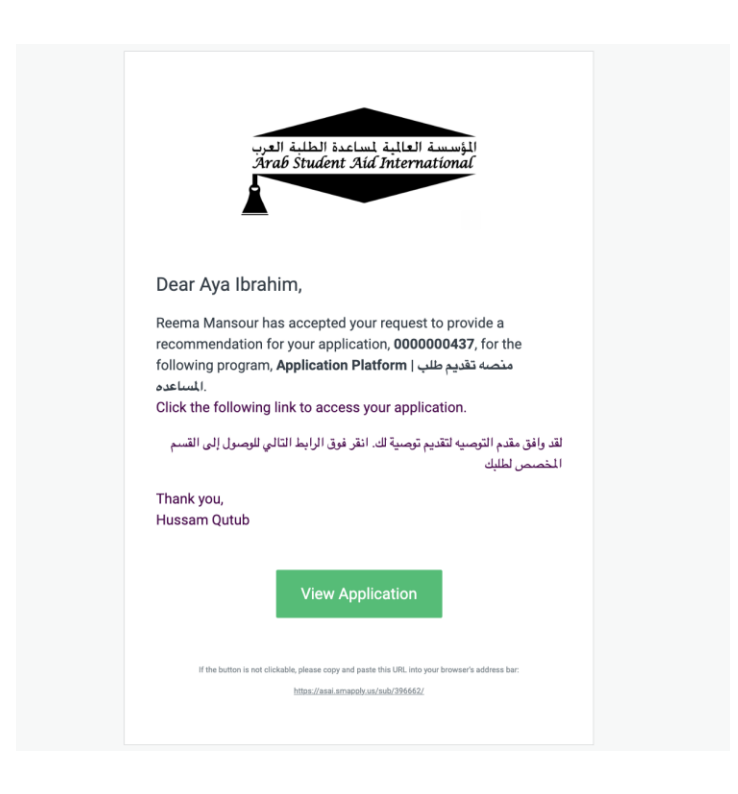

بعد أن يقوم الموصون بتقديم خطاب التوصية إلى المؤسسة العالمية لمساعدة الطلبة العرب, يجب أن تتلقى بريدا إلكترونيا بعنوان

" تمت التوصية".

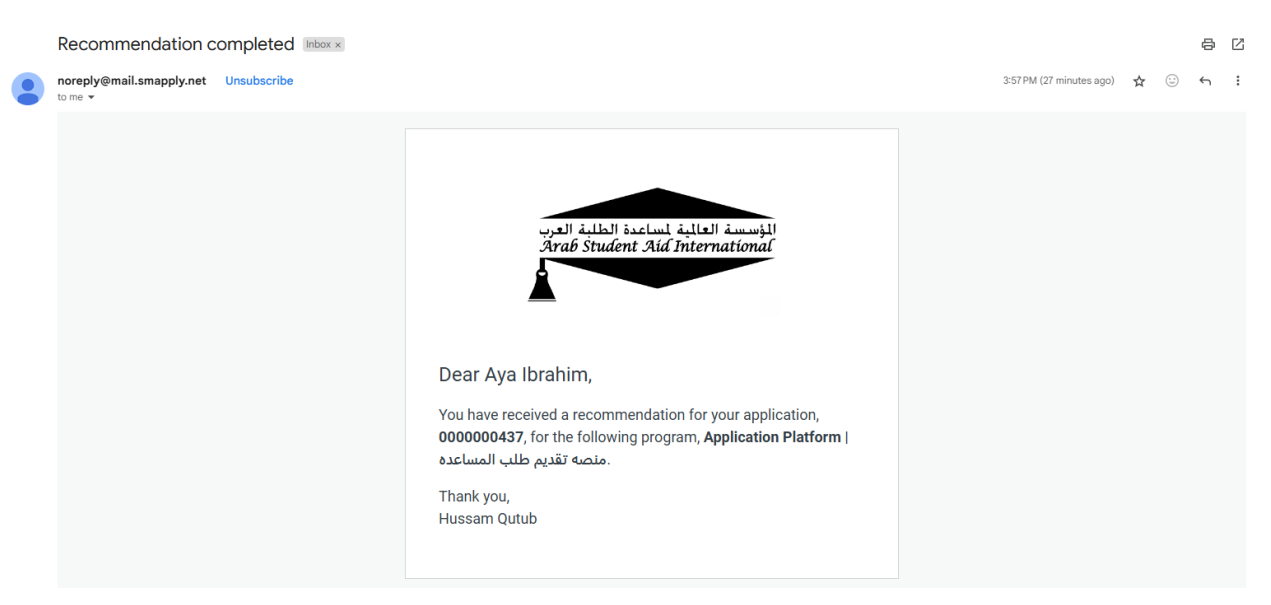

### ستظهر علامة صح خضراء بجانب أسمائهم كمكتمل في صفحتك، ثم انقر على زر " مكتمل".

| Back to application                                                                                                    | 🔵 👌 Professional or Academic References مراجع مهتبه او اکثیبیه                                                                                                    |                                                                                                    |
|----------------------------------------------------------------------------------------------------|----------------------------------------------------------------------------------------------------|----------------------------------------------------------------------------------------------------|
| <u>Application Platform (محافظ ملك محافظ محافظ محاف</u> | Task instructions <u>Hide</u><br>You are required to provide two professional or academic references. These of<br>supervised you in your professional career, colleagues or professors in Academic<br>their title and contact information. Please enter their first and last names and<br>send them an email directly to request providing a reference. You may want to | ould be anybody who had<br>mia. They must include<br>demail address. We will<br>o let them know to expect        |
| University Bank and Payment<br>مطرمات الجامعة   Information<br>البنكية لإستلام الخاصة المالية<br>(optional)                                                                                                    | receiving the request by email.<br>التيميين، يمكن أن يكون مؤلاء أي شمص أشرف عليك في ميثك المهنية أو زمانتك أو أسلنتك في<br>عو الهج ومعلومات الاتصال الماسة يهم. الرجاء إندان أسمانهم الأرأني والأشيرة و علوان الجرية<br>فإ مباشرة لملك نقديم مرجع قد ثر عب في إخبار هم بقرقع تلقي الملك عن البرية الإلكتروني                                                            | يجب عليك تقدير مرجعين مهذيين أن أكا<br>الأوساط الأكذينية, ويجب أن تتضمن<br>الإلكترونى سترسل إليهم برينًا إلكتروه |
| ملنات   Other File Attachments<br>الغرق []<br>(optional)                                                                                                    | REQUEST A RECOMMENDATION                                                                                                    |                                                                                                    |
| Privacy and Acceptance  <br>التصوصية وقول الإثلازامات                                                                                                    |                                                                                                    |                                                                                                    |
| Professional or Academic            اکانیم مینید ادر   References   کانیمیه                                                                                                    | Taline Qutub<br>t ******@icloud.com                                                                                                    | s v                                                                                                    |
| 4 of 5 required tasks complete<br>Last edited: Aug 9 2024 04:37 PM (EDT)                                                                                                    | Reema Mansour<br>*****@eaglesbridgewater.edu                                                                                                    | « <b>v</b>                                                                                                    |
| REVIEW SUBMIT                                                                                                    | 2 recommendations                                                                                                    | MARK AS COMPLETE                                                                                                 |

الخطوة 9: الطلب قيد المراجعة

بعد إكمال طلبك بنجاح، سيظهر لك الشريط انك أكتمل 5 من أصل 5 مهام، الأن انقر على زر " إرسال"

|                                                             | Task instructions <u>Hide</u>                                                                                                    |                                                                   |
|-------------------------------------------------------------|----------------------------------------------------------------------------------------------------|-------------------------------------------------------------------|
| ID: 000000437                                               | You are required to provide two professional or academic references. These co                                                                                                    | ould be anybody who ha                                            |
| Application Form - Start Here                               | their title and contact information. Please enter their first and last names and<br>send them an email directly to request providing a reference. You may want to<br>receiving the request by email. | email address. We will<br>let them know to expec                  |
| احدث صوره   Most Recent Photo احدث صوره   Most Recent Photo | كاليميين. يمكن أن يكون مؤلام أي شمص أحرف طيلة في حيائلة المهينية أن رمحته أن السائنائة في<br>- حد نامه وحله مات الاصحار القاصية بعد الا حام الحمار الممالية الأر أن الأصد و حد ان الآسد و            | - عليك تقديم مرجعين مهنيين أو أ<br>ماط الأكاديمية و بحت أن تتضيع: |
| جواز السنر ( Passport جواز السنر ( optional)                | ي سو چې رسېد                                                                                                    | تروتي. سترسل إليهم بريدًا إلكترو<br>الم                           |
| 🕑 الطالب   Student Visa<br>(optional)                       |                                                                                                    |                                                                   |
| بطاقة الهوية المدنية   National ID                          | Recommendations                                                                                                    |                                                                   |
| 🕑 البطاقة الميامعية   University ID<br>(optional)           | Taline Qutub Com Received: Aug 9 2024                                                                                                    | <b>~</b>                                                          |
| 5 of 5 required tasks complete                              | Reema Mansour                                                                                                    | ×                                                                 |
| Last edited: Aug 9 2024 04:50 PM (EDT)                      | dutuphiotography@gmail.com                                                                                                    |                                                                   |
| REVIEW                                                      | Minimum: 2                                                                                                    |                                                                   |

| Arab Student Aid International |                                            | & Programs | A My Applications | •• | Aya Ibrahim + |
|--------------------------------|--------------------------------------------|------------|-------------------|----|---------------|
|                                |                                            |            |                   |    |               |
|                                | •                                          |            |                   |    |               |
|                                | Application Submitted!                     |            |                   |    |               |
|                                | Insare yes for Subwitting your approaches. |            |                   |    |               |
|                                | OR<br>Miss more Broamas                    |            |                   |    |               |
|                                | anew music in registerios                  |            |                   |    |               |

------ 🎝 Apply

بمجرد أن تتلقى المؤسسة العالمية لمساعدة الطلبة العرب طلبك، سترسل لك رسالة تأكيد عبر البريد الالكتروني بعنوان " تم تقديم طلبك

إلى المؤسسة العالمية ".

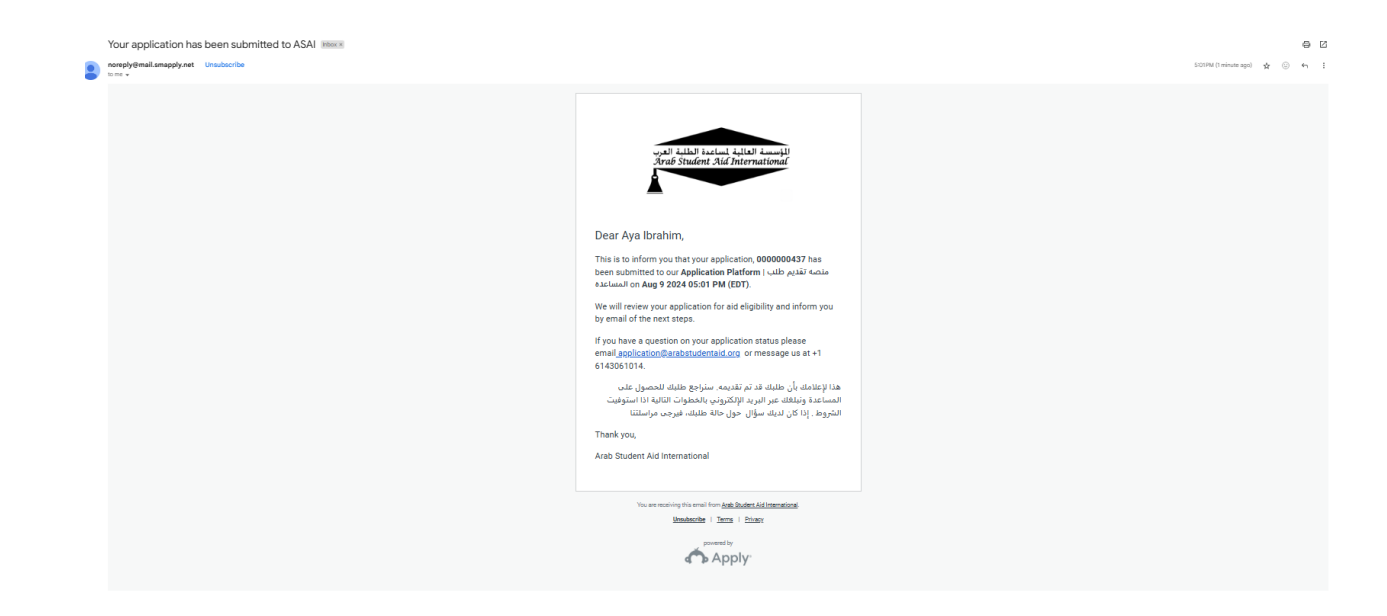

ستقوم المؤسسة العالمية لمساعدة الطلبة العرب بمر اجعة طلبك. إذا كان كاملاً، انتقل إلى "الخطوة 10". إذا كانت هناك أي معلومات ناقصة، يرجى اتباع التعليمات الموضحة أدناه باللون الأحمر.

إذا تلقيت منا بريدًا إلكترونيًا بعنوان "معلومات ناقصة/غير مكتملة"، قم بقراءة محتوى البريد الإلكتروني وانقر على رابط "الطلب" كما هو مذكور في البريد الإلكتروني، ثم قم بتسجيل الدخول إلى حسابك وتحميل المستندات الناقصة على طلبك.

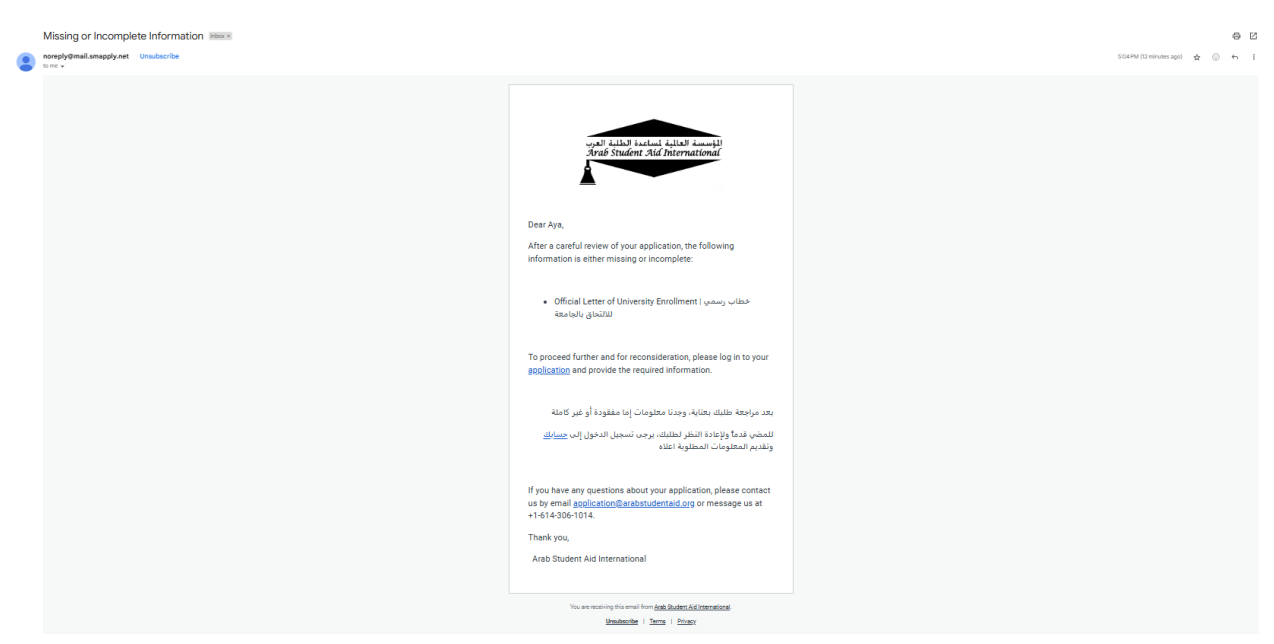

بعد النقر على الرابط، ستنتقل الى الصفحة الرئيسية لمنصبة الطلبات، انقر على طلباتي واختار نفس الطلب الذي قدمته سابقا، ستجد عدد من المهام المفقودة قم بتعديلها ومن ثم اعادة ارسال طلبك مرة اخرى.

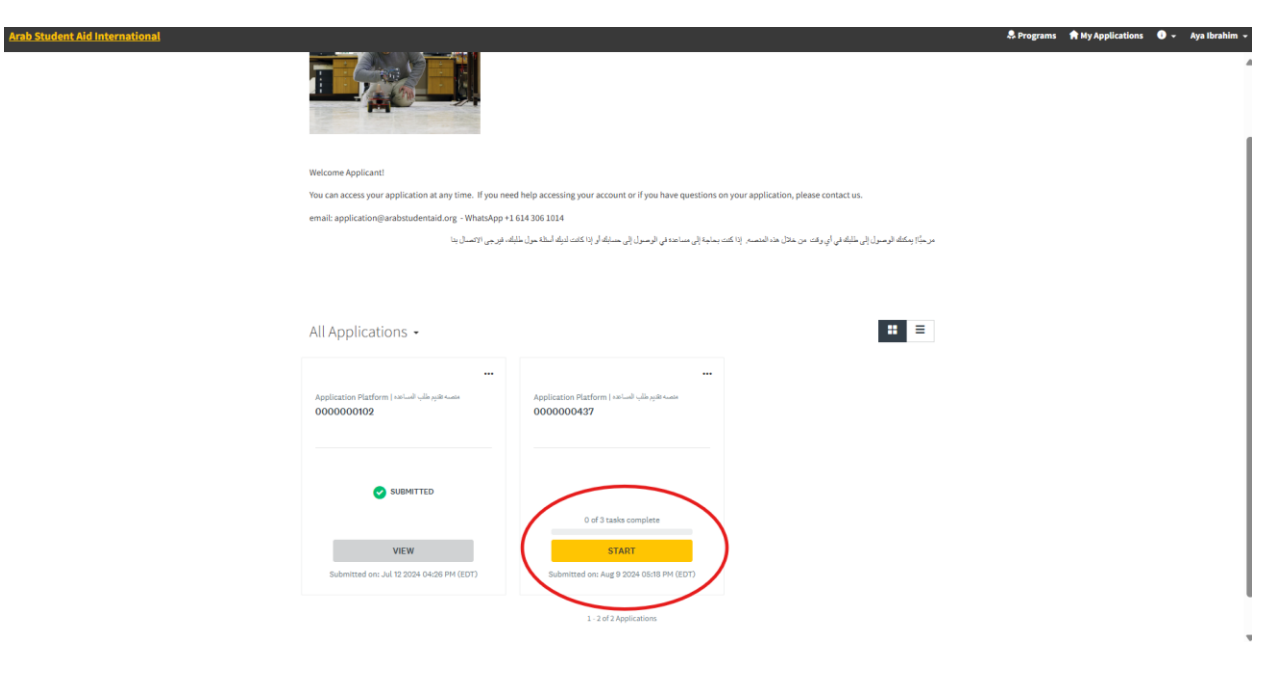

| 0 of 3 tasks complete                 | Applica    | tion P | iatform                                                                                                    | Preview |   |
|---------------------------------------|------------|--------|----------------------------------------------------------------------------------------------------|---------|---|
| ast edited: Aug 9 2024 05:19 PM (EDT) | 0000       | 000    | 0437                                                                                                    |         |   |
|                                       |            |        | APPLICATION ACTIVITY                                                                                                    |         |   |
| REVIEW SUBMIT                         | Your tasks |        |                                                                                                    |         |   |
|                                       |            | B      | تموذج قبرل الترض   Confirmation Form                                                                                             |         | > |
|                                       | $\odot$    | t      | تموذج و مستندات الضامن الثاني   Upload Guarantor-2 Document(A4)                                                                  |         | > |
|                                       | 0          | ¢      | الاعتقية السالية-Please download and reupload A5 agreement   A5                                                                  |         | > |
|                                       | Previous t | asks   |                                                                                                    |         |   |
|                                       | 0          |        | Application Form - Start Here ابتدئ هنا بتعبنه الطلب<br>Completed on: Aug 9 2024 12:57 PM (EDT)                                  |         | > |
|                                       | 0          | ÷      | Most Recent Photo   احدث صوری د شخصینهٔ<br>Completed on: Aug 9 2024 01:17 PM (EDT)                                               |         | > |
|                                       | 0          | Ŷ      | Passport   جواز الستر (optional)<br>Completed on: Aug 9 2024 01:17 PM (EDT)                                                      |         | > |
|                                       | 0          | ÷      | Student Visa   العيرة المثالب (optional)<br>Completed on: Aug 9 2024 01:17 PM (EDT)                                              |         | > |
|                                       | 0          | ÷      | National ID إبطاعة الهوية المدنية (Euripleted on: Aug 9 2024 01:17 PM (EDT)                                                      |         | > |
|                                       | 0          | Ŷ      | University ID   البطاقة الجامعية (optional)<br>Completed on: Aug 9 2024 01:18 PM (EDT)                                           |         | > |
|                                       | 0          | ÷      | Recent University Grade Report   تترير الدرجات الجامعية الاحدث (optional)<br>Completed on: Aug 9 2024 01:18 PM (EDT)             |         | > |
|                                       | 0          | ÷      | Official Letter of University Enrollment   عطاب رسمي للالتحاق بالجامعة (opt<br>Comoleted on: اعطاب رسمي للالتحاق بالجامعة (EDIT) | tional) | > |

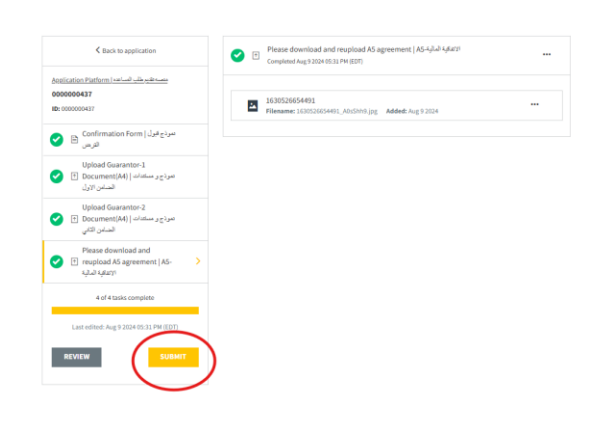

| 5 of 5 required tasks complete | Application Platform   united ultime (2) @ Platform   00000000437                                                                                                    | ica            |
|--------------------------------|----------------------------------------------------------------------------------------------------|----------------|
| REVIEW                         | Yourtasks                                                                                                    | • Instructions |
|                                | المدن هذه الشي Application Form - Start Here المدن هذا المحالية المحالية المح                                                                                                    | >              |
|                                | المنت مورد المعنية ( Mosil Recent Photo )<br>Completed on: Aug 5 2124 21:17 PH (EDT)                                                                                                    | >              |
|                                | Passport (منظر ) بوالا (convert)<br>Completed on: Aug 5 2124 21:17 PH (EDT)                                                                                                    | >              |
|                                | (pptional) تکری کذیل (Student Visa) (Corroletted on Aug 9 2024 BL17 Park (COT)                                                                                                    | >              |
|                                | المثلثة الورية المعلم (م) المثلثة المرية المعلم (م) المثلثة المرية المعلم (م) المالي المالي المالي المالي المالي المالي (م) المالي (م) المالي                                                                                                    | >              |
|                                | University (D   المناطقة المواسط ) University (D   مناطقة المواسط ) University (D   Completed on Aug 9 2024/02:18 PM (2011)                                                                                                    | >              |
|                                | Recent University Grade Report   الماسية الأحداث (Recent University Grade Report ) القاري الأدر جامع الأحداث Completed on Aug 9 2024/01:18 PP4 (EDT)                                                                                                    | >              |
|                                | Official Letter of University Ensellment   معالم رسمي (مالماند) و Official Letter of University Ensellment   دسمي (2010) د معالم رسمي (2010) د معالم رسمي (2010) د معالم رسمي (2010) د معالم درمم (2010) د معالم درمم (2010) د معالم (2010) د معالم درمم (2010) د معالم درمم (2010) د معالم (2010) د معالم (2010) د معالم (2010) د معالم (2010) د معالم (2010) د معالم (2010) د معالم (2010) د معالم (2010) د معالم ( | >              |
|                                | Previous University degrees   Kalan Kanda - chilad (optional)<br>Completed on Aug 5 2024 51:11 PM (EDT)                                                                                                    | >              |
|                                | ل University Bank and Payment Information ) مىلومات ئىيانە ئېرىكى ئارىخى ئىلى ئارىخى<br>تىرى كەر يېرى ئىلى ئارىخى ئەر ئىلى ئەر ئىلى ئەر ئىلى ئەر ئىلى ئەر ئىلى ئەر ئىلى ئەر ئىلى ئەر ئىلى ئەر ئىلى ئەر                                                                                                    | (optional)     |

رسالة بريد إلكتروني بالموافقة على طلب القرض :10 الخطوة

إذا تلقيت البريد الالكتروني أدناه، تهانينا! هذا يعني أن طلبك مكتمل!

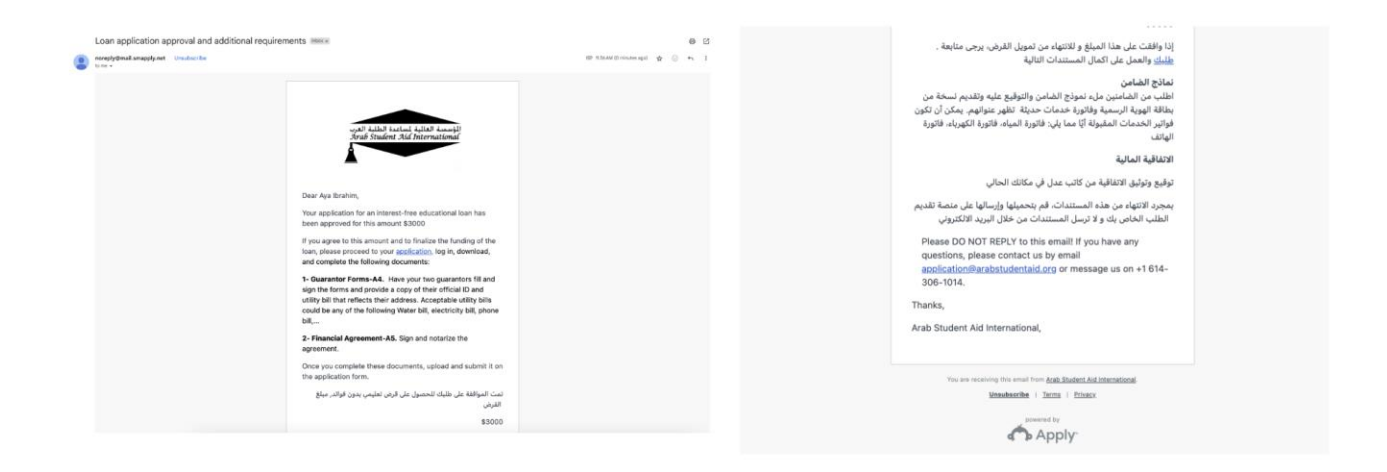

كما هو موضح في البريد الإلكتروني، لقد ارفقنا ملفين: 4A بخصوص الكفلاء الاثنين و 5A يحتوى على "اتفاقية القرض". يرجى إكمال النموذجين واعادتهما، بالإضافة إلى ذلك يجب على الكفلاء التوقيع على النموذج 4A واعتماد توقيعهم من أحد الوكلاء المعتمدين في البلد المقيم بها الكفيل مثل محامي او البنك ،،،وتقديم بطاقة الهوية الخاصة بهم واثبات السكن مثل فاتورة الخدمات ،،،

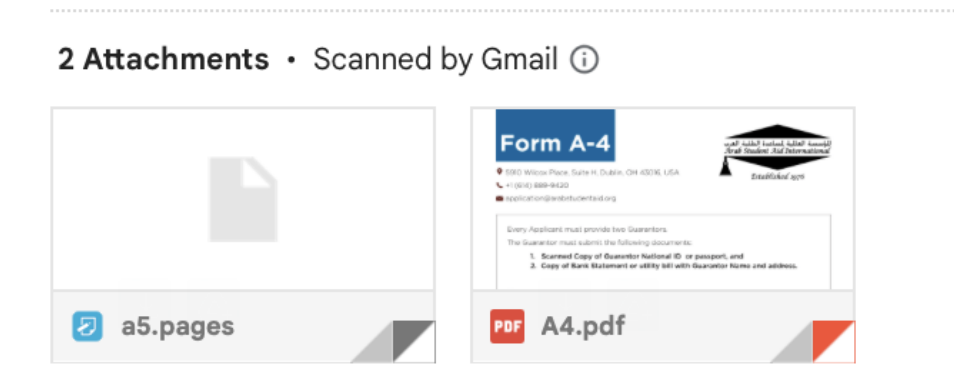

بعد جمع هذه المستندات، يرجى العودة إلى منصبة الطلبات الخاصبة بنا، وتسجيل الدخول، وتأكيد العرض، وتحميل نموذج 4A، ونموذج

5A، وفاتورة الخدمات الخاصة بكل ضامن، وبطاقة الهوية الخاصة بهم في قسم "تحميل مستندات الضامن-1 و2 (4A)".

| completed on Aug 5 2027 07.50 Fm (EDT)                                                                         |   |
|----------------------------------------------------------------------------------------------------|---|
| نموذج قبول القرض   Confirmation Form<br>Completed on: Aug 9 2024 05:30 PM (EDT)                                | > |
| نموذج و مستندات الضامن الاول   Upload Guarantor-1 Document(A4) [ ↑ Completed on: Aug 9 2024 05:30 PM (EDT)     | > |
| نموذج و مستندات الضامن الثاني   Upload Guarantor-2 Document(A4) [ ↑<br>Completed on: Aug 9 2024 05:30 PM (EDT) | > |
| Please download and reupload A5 agreement   A5-الاتفاقية المالية<br>Completed on: Aug 9 2024 05:31 PM (EDT)    | > |

### الخطوة 11: مراجعة 4**A5,A**

بمجرد تحميل نموذج 5A4,A المستندات الضرورية لضامنك (بما في ذلك فاتورة الخدمات والهوية الشخصية)، ستقوم لجنة المراجعة بتقييم طلبك. إذا لم تكن هناك أخطاء، ستتلقى بريدا إلكترونيا يحتوي على الموافقة النهائية على القرض والمبلغ الموافق عليه(\$).

إذا تلقيت منا بريدا إلكترونيا بعنوان "معلومات ناقصة/غير مكتملة"، قم بقراءة محتوى البريد الإلكتروني وانقر على الرابط المقدم في البريد الإلكتروني، ثم قم بتسجيل الدخول إلى حسابك وتحميل المستندات الناقصة في طلبك كما هو موضح أدناه.

| Missing Information                 | Inbox ×     |                                                                                                    |                 |           |   | 9 | Ľ |
|-------------------------------------|-------------|----------------------------------------------------------------------------------------------------|-----------------|-----------|---|---|---|
| noreply@mail.smapply.net<br>to me v | Unsubscribe |                                                                                                    | 12-28 PM (O min | utes ago) | ☆ | ¢ | : |
|                                     |             | in the formation of the formation of the |                 |           |   |   |   |

| Arab Student Aid International                                   | 🐥 Program                                                                                                    | s 🏫 My Applications | i 🗸 Aya Ibrahim |
|------------------------------------------------------------------|----------------------------------------------------------------------------------------------------|---------------------|-----------------|
|                                                                  |                                                                                                    |                     |                 |
| 4 of 4 tasks complete<br>Last edited: Aug 11 2024 12:28 PM (EDT) | Application Platform   مجملك المساعدة ع<br>0000000437                                                                                                    |                     |                 |
| REVIEW                                                           | APPLICATION ACTIVITY Your tasks                                                                                                    |                     |                 |
|                                                                  | نىرۇ ج قبول القرض   Confirmation Form<br>Completed on: Aug 9 2024 05:30 PM (EDT)                                                                                                 | >                   |                 |
|                                                                  | نموذج و مستندات الضامن الاول   Upload Guarantor-1 Document(A4   الضامن الاول   Upload Guarantor-2 Document(A4   د مستندات الضامن الاول   Completed on: Aug 9 2024 05:30 PM (EDT) | >                   |                 |
|                                                                  | نموذج و مستندات الضامن الثاني   Upload Guarantor-2 Document(A4) [<br>Completed on: Aug 9 2024 05:30 PM (EDT)                                                                     | >                   |                 |
|                                                                  | Please download and reupload A5 agreement   A5 الاعتاقية المالية-<br>Completed on: Aug 9 2024 05:31 PM (EDT)                                                                     | >                   |                 |
|                                                                  | - · · ·                                                                                                    |                     |                 |

| UBN | Submit application                                                                                                    | X                 |
|-----|----------------------------------------------------------------------------------------------------|-------------------|
|     | Please confirm submission of your application.<br>If you wish to take a look at the application before submitting, please<br>Review it. | مستندات<br>ستندات |
|     | CANCEL REVIEW SUBMIT                                                                                                    | 5-قياللا:<br>۲    |

| Application Submitted!                     |
|--------------------------------------------|
| Thank you for submitting your application. |
| Go to My Applications                      |
| OR                                         |
| View more Programs                         |
| OR<br>View more Programs                   |

•

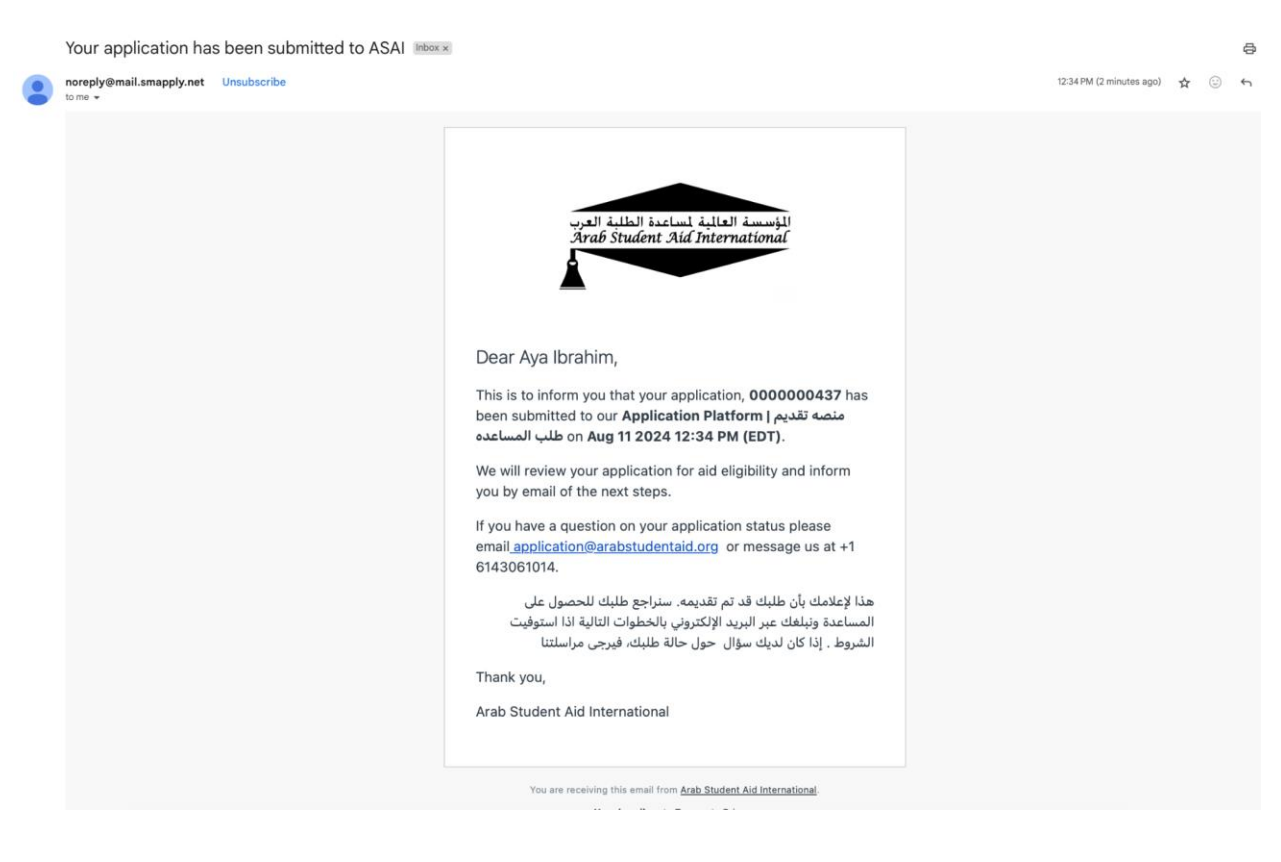

# الخطوة 12: تهانينا لقد تم قبولك

بعد تقديم المعلومات الناقصة بنجاح، ستتلقى بريدا إلكترونيا نهائيا بالموافقة من طرفنا كما هو موضح أدناه :

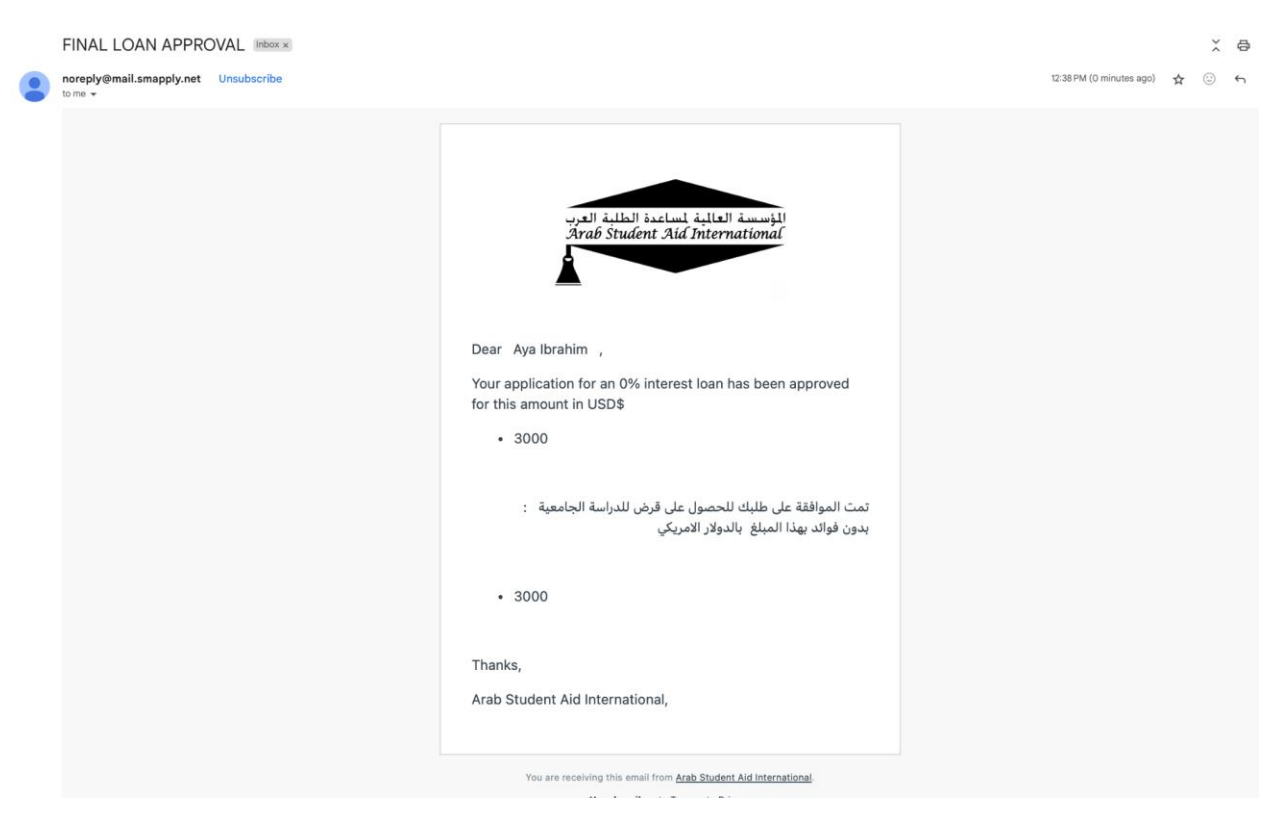

ستتواصل المؤسسة مع الجامعة وترسل مبلغ القرض إلى حساب الجامعة لصالح حسابك الجامعي. بعد ذلك، سنقوم بإعداد فاتورة وإرسالها

لك لتكون مستحقة الدفع بعد 6 أشهر من تخرجك.